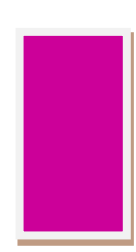

# HTML・CSS が分かればカンタン!

# Dreamweaver の使い方

【基礎編】

HTML・CSS が分かればカンタン! Dreamweaver の使い方 【

3

9

DREAMWEAVER について

| DREAMW          | EAVER につい      | τ     | 3 |
|-----------------|----------------|-------|---|
| Dreamweav       | <i>ver</i> とは  |       | 3 |
| Dreamweav       | <i>rer</i> の起動 |       | 3 |
| 新規 HTML         | ファイルを作る ・・・・   |       | 5 |
| 新規 <i>CSS</i> フ | ッイルを作る         |       | 7 |
| HTML ファイ.       | ルにスタイルシートを     | を添付する | 8 |

# DREAMWEAVER のインターフェイス (操作

# 画面)

| 画面各部の名称        |
|----------------|
| ドキュメントウィンドウの操作 |
| パネルグループの操作     |
| ワークスペースの操作     |

| サイトの管理          | 14 |
|-----------------|----|
| サイトの管理でサイトを設定する |    |

| p(段落)・ $br$ (改行) |  |
|------------------|--|
|------------------|--|

■ CSS での装飾(FONT-FAMILY・FONT-SIZE・

| LINE-HEIGHT)17                 |
|--------------------------------|
| CSSデザイナーパネルの使用方法               |
| <i>CSS</i> ファイルへの直接入力 ······20 |
| CSSの編集について                     |

| 見出し(Hタク            | Ÿ) | 22      |
|--------------------|----|---------|
| <i>h1~h6</i> (見出し) |    | ·····22 |

| リンクを   | 貼る(A タグ) | 23 |
|--------|----------|----|
| a(リンク) |          | 23 |

| 基礎編】 目次                                             |                |
|-----------------------------------------------------|----------------|
| 相対パスと絶対パス                                           | 26             |
| リストを作る(UL/OL/LI タグ)                                 | 27             |
| ul/ol/li (リスト) ·····                                | 27             |
| 定義リストを作る(DL,DT,DD タグ)                               | 28             |
| dl/dt/dd(定義リスト)                                     |                |
| HTML タグと CSS(画像)                                    | 29             |
| 画像を挿入する(IMG タグ)                                     | 29             |
| <i>img</i> (画像)                                     | 29             |
| テーブル機能                                              | 30             |
| ・テーブルを作る(TABLE タグ)                                  | 30             |
| table/tbody (テーブル)                                  |                |
| セルの選択と文字の入力                                         | 31             |
| デザインビューでのセルの選択                                      |                |
| テーブルの編集                                             | 32             |
|                                                     |                |
| 行・列の追加と削除                                           |                |
| 行・列の追加と削除<br>セルのマージ<br>EXCEL からテーブルを挿入する            | 33<br>34       |
| 行・列の追加と削除<br>セルのマージ<br>EXCEL からテーブルを挿入する<br>CSS の装飾 | 34<br>34<br>35 |

| -<br>■ コメントの入力      | 35 |
|---------------------|----|
| <i>HTML</i> のコメント入力 |    |
| ■ インデント             | 36 |
| インデントについて           |    |

# Dreamweaver について

# Dreamweaver について

#### Dreamweaver とは

#### <u>Dreamweaver とは</u>

Adobe Dreamweaver (アドビ ドリームウィーバー) は、プログラムの入力補助機能を持ち、 直接プログラムを記述することなく Web ページが作成できる Web オーサリングツールです。 Web ページの作成機能の他に、FTP 機能も持ち、Illustrator や Photoshop などのアドビソフ トとの連携が可能なこともあり、Web デザイン業界ではシェア No.1 のソフトとして支持されていま す。

※通学授業では、Atom を使っていますが、Atom はカスタムエディタとなり WEB 専用というわけ ではないので、パッケージを入れて初めて WEB 制作に使えますが、Dreamweaver では最初か

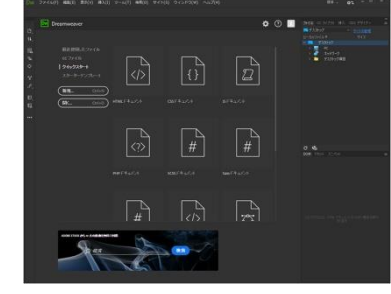

らカスタムなしで WEB 専用の機能が使えるソフトです。WEB のデザインでは、Photoshop を使うことが多く、CC のコンプリートプランを 利用されている方は、追加料金なしで Dreamweaver を使うことができます。

(通学者の方は、コースによってアカデミック版の購入特典が有ます)

#### Dreamweaver の起動

#### 起動方法

- Windows の場合
- 画面左下の [スタート] ボタンから、 **[すべてのアプリ] ・ [Adobe Dreamweaver CC 2020]** とクリックします。
- Mac の場合 [アプリケーション]フォルダーの[Adobe Dreamweaver CC 2020]フォルダーから開きます。

#### サイトの定義方法(ローカルフォルダーの設定)

Dreamweaver では HTML や CSS、画像ファイルなどサイトを構成する ファイルを一つのフォルダーにまとめて登録することで、サイト内のファイルやリ ンクなどを一括管理することができる「サイト」と呼ばれる機能を持っていま す。

メニューバーより[サイト]-[新規サイト]を選択し、サイト設定ダイアログボック スを開きます。

設定箇所は以下の2点です。

- サイト名:任意のサイト名を設定します。
   ※ここでは「test」と指定
- ローカルサイトフォルダー:フォルダーアイコンをクリックして、パソコン
   内の作業用フォルダー(ローカルフォルダー)を指定します。
   ※ここではデスクトップの「test」フォルダー。

設定が完了したら【保存】をクリックします。

サイト定義が完了すると、[ファイル]パネルにローカルフォルダー内のファイル一覧が確認できるようになります。

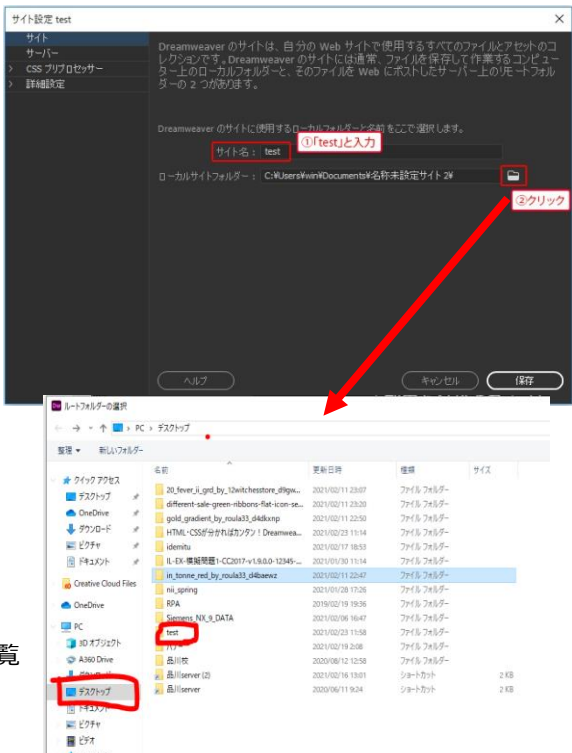

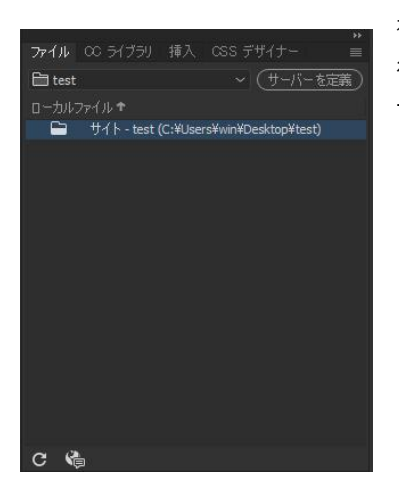

複数の Web サイトを同時進行で制作する場合は、それぞれの Web サイトごとにでサイト定義を 行い[ファイル]パネルで切り替えて作業をします。 サーバー側の設定は後の章で行います。

-4-

×

## 新規 HTML ファイルを作る

#### 新規ファイル作成時の設定

HTML ファイルを作成するにあたって、事前に[環境設定]ダイアログボックスで設定を行う必要があります。

環境設定

#### ●環境設定の開き方

Windows:メニューバーの[編集]-[環境設定] を選択 Mac:メニューバーの[Dreamweaver]-[環境設定] を選択

[環境設定]ダイアログボックスを開き、左側のカテゴ リー覧から「新規ドキュメント」を選択します。

主に設定する項目は下記の3点です。

- 初期設定ドキュメント:設定の対象となるファイルの種類を選択します。
   ※ここでは「HTML」を選択。
- 初期設定ドキュメントタイプ: HTML のバージョンを選択します。
   ※ここでは「HTML5」を選択。
- エンコーディング初期設定:文字コードを選択します。
   ※ここでは「Unicode (UTF-8)」を選択。

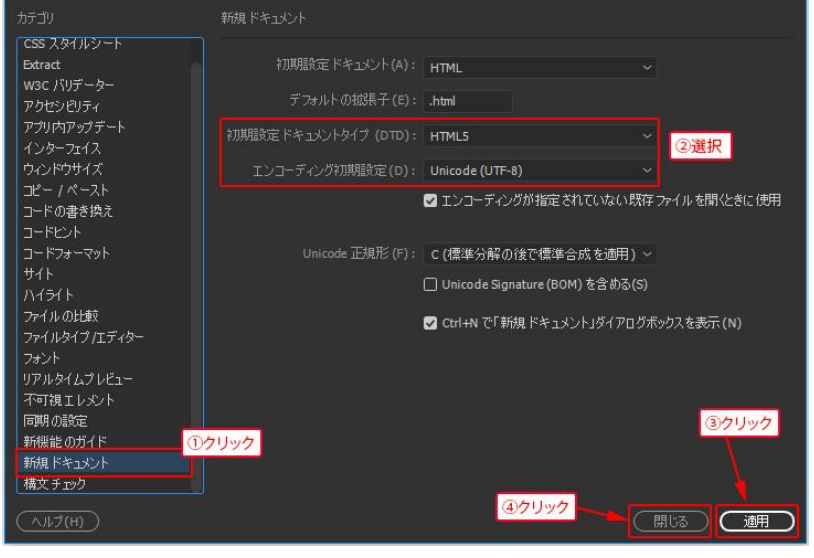

#### <u>新規 HTML ファイルの作成</u>

新規ファイルの作成方法は下記の通りです。

メニューバーの[ファイル]-[新規] を選択

※キーボードショートカット:【Ctrl+N キー】〔Command+N キー〕

[新規ドキュメント]ダイアログボックスの[新規ドキュメント] > [HTML] > [なし] を選択し[作成]ボタンをクリックすることで HTML ファイ ルが作成されます。

| 新規ドキュメント                                                                             |                                                                                                    |                                                                                       |                  | ×                                                                               |
|--------------------------------------------------------------------------------------|----------------------------------------------------------------------------------------------------|---------------------------------------------------------------------------------------|------------------|---------------------------------------------------------------------------------|
| <ul> <li>新規ドキュント</li> <li>新規ドキュント</li> <li>スターターテンプレート</li> <li>サイトランプレート</li> </ul> | キェジントやイブ: 7<br>② htma:<br>③ coss<br>③ soss<br>③ soss<br>③ soss<br>③ soss<br>③ soss<br>③ soss<br>③ soss<br>④ soss<br>④ mat<br>④ prof.<br>④ prof.<br>④ prof.<br>④ prof.<br>④ soft<br>④ mat<br>④ soft<br>● soft<br>● s | υ-4.0-9:<br>BOOTSTRAP<br>94F.Ν.:<br>F \$ a.x0/F947:<br>CSS \$ 16ft :<br>CSS \$ 16ft : | タイドル<br>HTPQL5 ~ | (*)<br>(*)<br>(注)<br>(注)<br>(注)<br>(注)<br>(注)<br>(注)<br>(注)<br>(注)<br>(注)<br>(注 |
| ()(H) (現現語                                                                           |                                                                                                    |                                                                                       | (**)±1/          | (C) (YEAST, (R)                                                                 |

# 「コードヒント」によるコードの入力

コードヒントとは、コードビューにタグを入力していく際に入力候補のメニューが現れ、タグ入力を サポートする非常に便利な機能です。

半角英数モードで「<」と入力すると、自動的にコードヒントが表示され、HTML タグに含まれ る英数字を入力すると、その英数字を含むタグの一覧に切り替わります。

キーボードの【↑キー】または【↓キー】で一覧から入力したいタグを選択し、【Enter キー】で確 定します。「>」を入力して開始タグが入力できます。

また、開始タグの後に半角英数字で「</」と入力すると、開始タグに対応する終了タグが自動 入力されます。

### ファイルの保存

作成したファイルの保存方法は以下の通りです。

メニューバーの[ファイル]-[保存] を選択

※キーボードショートカット:【Ctrl+S キー】(Command+S キー)

※新規作成した html ファイルを【test. html】で保存してください。

#### 既存ファイルの開き方

サイトのフォルダーに保存されたファイルは【ファイル】パネルに一覧で表示されます。【ファイル】パネルから開きたいファイルをダブルクリック することで、既存のファイルを開くことができます。

#### ●[ファイル]パネルの開き方

| メニューバーの <b>[ウィンドウ]-[ファイル]</b> を選択 |  |
|-----------------------------------|--|
| ※キーボードショートカット:【 <b>F8 キー】</b>     |  |

※詳しくは、サイト管理の章で説明しますが、Dreamweaver では他のソフトのようにメニューバーのファイルからではなく、必ずサイドにある ファイルパネルでファイルを開くようにしてください。

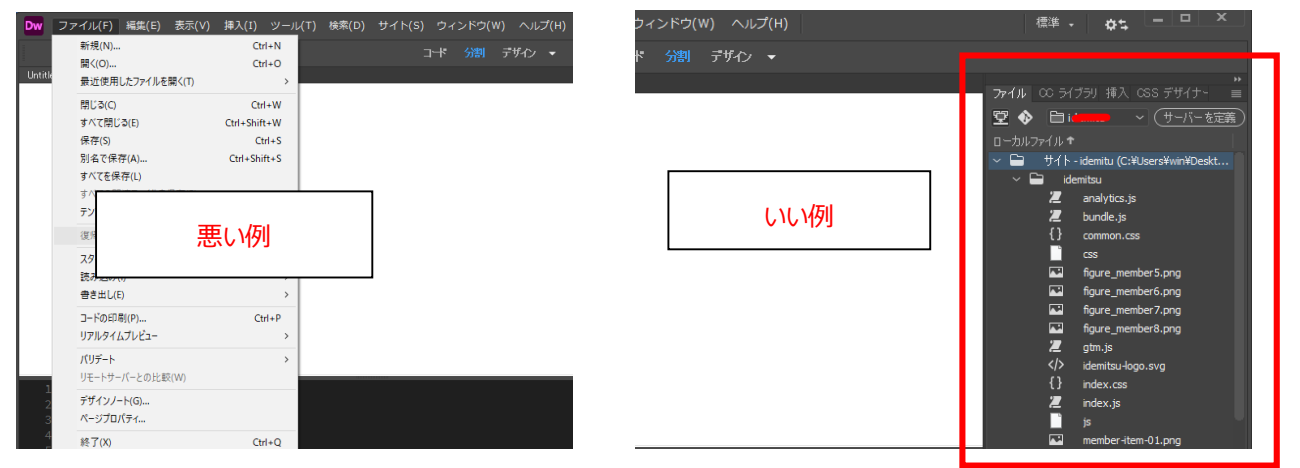

|  | html                                                                         |  |  |
|--|------------------------------------------------------------------------------|--|--|
|  |                                                                              |  |  |
|  | ▼ <head><br/><meta charset="utf-8"/><br/><title>無題ドキュメント</title><br/></head> |  |  |
|  |                                                                              |  |  |
|  |                                                                              |  |  |
|  |                                                                              |  |  |
|  |                                                                              |  |  |
|  | <body></body>                                                                |  |  |
|  | <                                                                            |  |  |
|  | а                                                                            |  |  |
|  | abbr                                                                         |  |  |
|  |                                                                              |  |  |
|  | address                                                                      |  |  |
|  |                                                                              |  |  |
|  |                                                                              |  |  |
|  | article                                                                      |  |  |
|  |                                                                              |  |  |
|  |                                                                              |  |  |
|  | HTMLAnchorElement                                                            |  |  |
|  | Defines a hyperlink, a destination of                                        |  |  |
|  | hyperlink, or both.                                                          |  |  |
|  |                                                                              |  |  |

# 新規 CSS ファイルを作る

# <u>新規 CSS ファイルの作成</u>

新規 CSS ファイルの作成方法は、HTML ファイルと同様に[新規ドキュメント]ダイアログボックスから作成します。

```
メニューバーの[ファイル]-[新規]を選択
ンナーボードシュートカット・【クール】ナー】「クーーー・ハナー
```

※キーボードショートカット:【Ctrl+N キー】〔Command+N キー〕

[新規ドキュメント]ダイアログボックスの[新規ドキュメント] > [CSS] を選択し[作成]をクリックします。

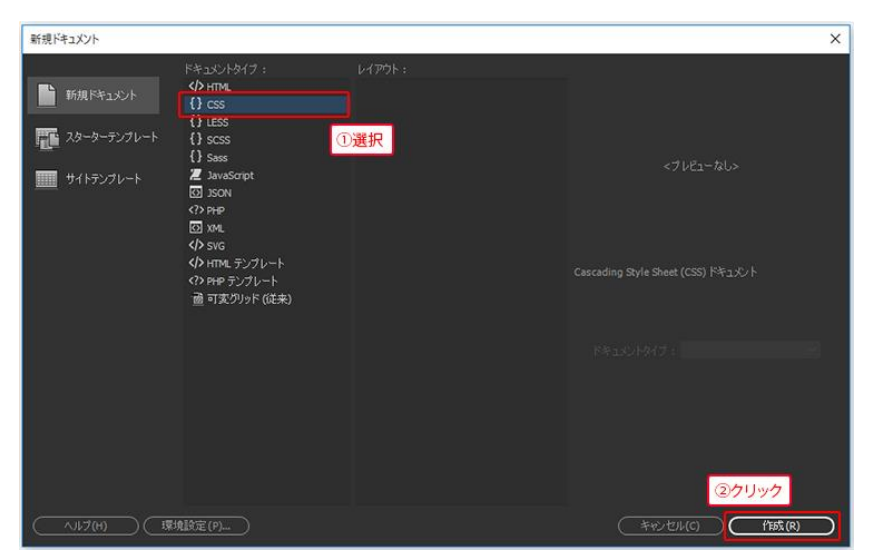

新規ファイルにはあらかじめ以下の文字列が入力されています。

@charset "utf-8";

/\* CSS Document \*/

1 行目の「@charset "utf-8";」は、この Web サイトで利用している文字コードを示すものなので消さずに残しておきます。

2 行目の「/\* CSS Document \*/」は消してしまっても構いません。

## <u>ファイルの保存</u>

作成したファイルの保存方法は以下の通りです。

| メニューバーの <b>[ファイル]-[保存]</b> | を選択 |
|----------------------------|-----|
|                            |     |

※キーボードショートカット:【Ctrl+S キー】〔Command+S キー〕

※新規作成した html ファイルを【test. css】で保存してください。

# HTML ファイルにスタイルシートを添付する

作成した CSS ファイルは HTML ファイルに外部 CSS ファイルとして添付する必要があります。 Dreamweaver では**[CSS デザイナー]**パネルから外部 CSS ファイルを適用することができます。

# ●[CSS デザイナー]パネルの開き方

メニューバーの**[ウィンドウ]-[ファイル]**を選択 ※キーボードショートカット:【Shift+F11 キー】〔Shift+F11 キー〕 ※右クリック→【スタイルシートの添付】でも可

外部 CSS ファイルを適用したい HTML ファイルを開き、[CSS デザイナー]パネル[ソース]右横の「+」アイコンをクリックして、 表示されたメニューから[既存の CSS ファイルを添付]をクリックします。

[既存の CSS ファイルを添付]ダイアログボックススが表示されますので[参照]をクリックし、[スタイルシートファイルを選択]ダイアログボック スから添付したい CSS ファイルを選択し、[OK] をクリックします。

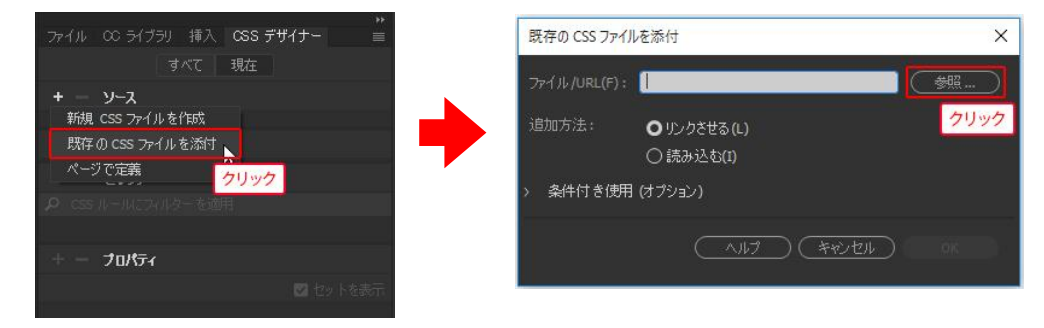

CSS ファイルが適用されると、HTML ファイルの head タグ内に、以下のような link タグが挿入されます。

※ここでは HTML ファイルと同じフォルダーに保存され-ている「test.css」を適用しています。

k href="test.css" rel="stylesheet" type="text/css">

```
1 <!doctype html>

2 v <html>

3 v <head>

4 <meta charset="utf-8">

5 <title>無題ドキュメント</title>

6 <link href="test.css" rel="stylesheet" type="text/css">

7 </head>

8

9 v <body>

10

11 </body>

12 </html>

13
```